## PRODUCTIV

For Internal Use Only

## <u>Setting your Local PST as Default Delivery Mailbox</u> <u>in Outlook</u>

If you're Outlook is configured to store messages, contacts, appointments and other e-mail information using the E-mail server, you are only given a limited mailbox size. And when your mailbox reaches the size limit, you may not be able to send or receive emails.

<u>Click here</u> to know how to avoid problems caused by full mailbox.

Prepared by Information Security and IT Governance Division of ICT. ProductivI.T.y showcases tips & tricks on various office and branch applications.

Outlook

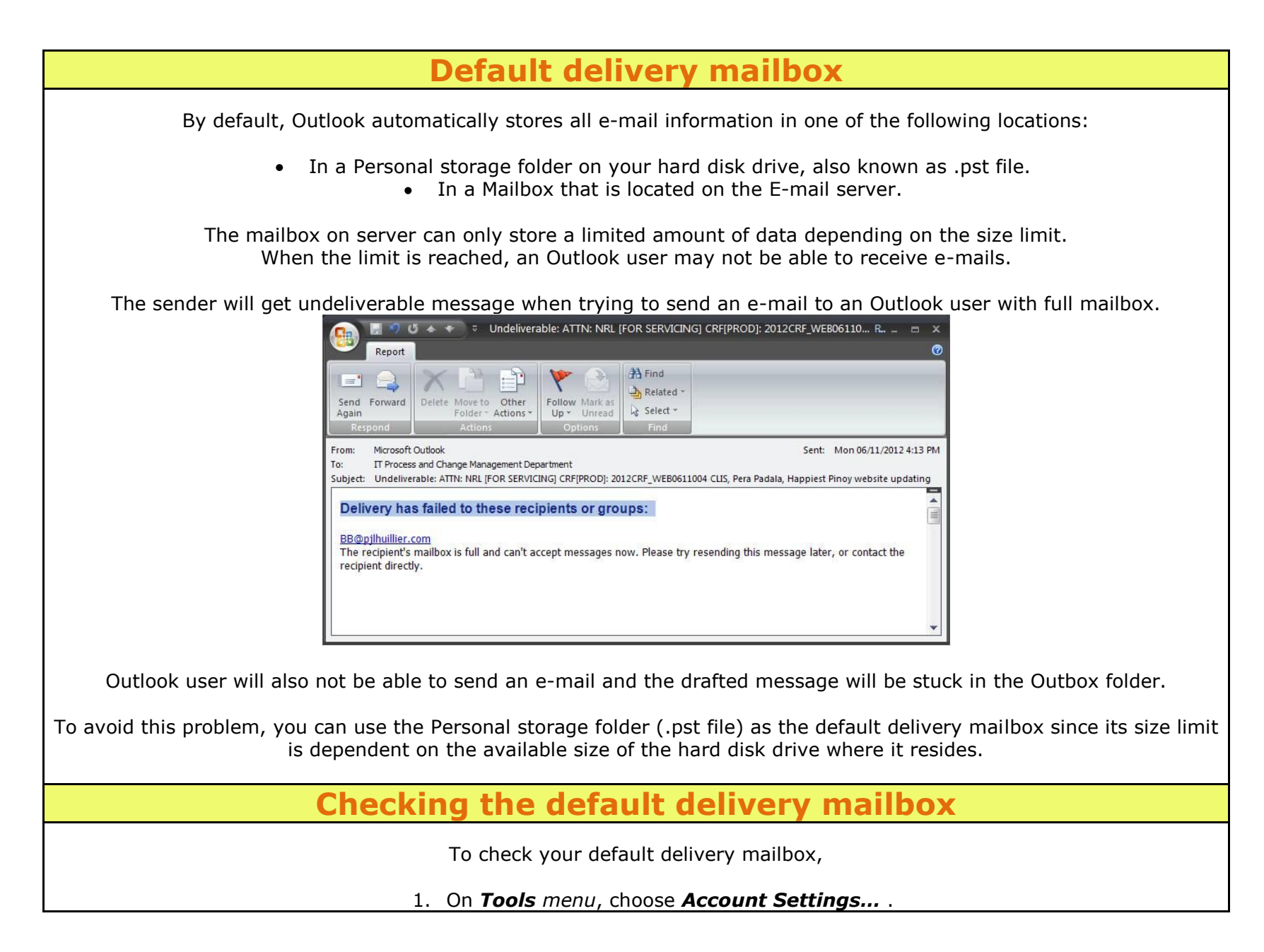

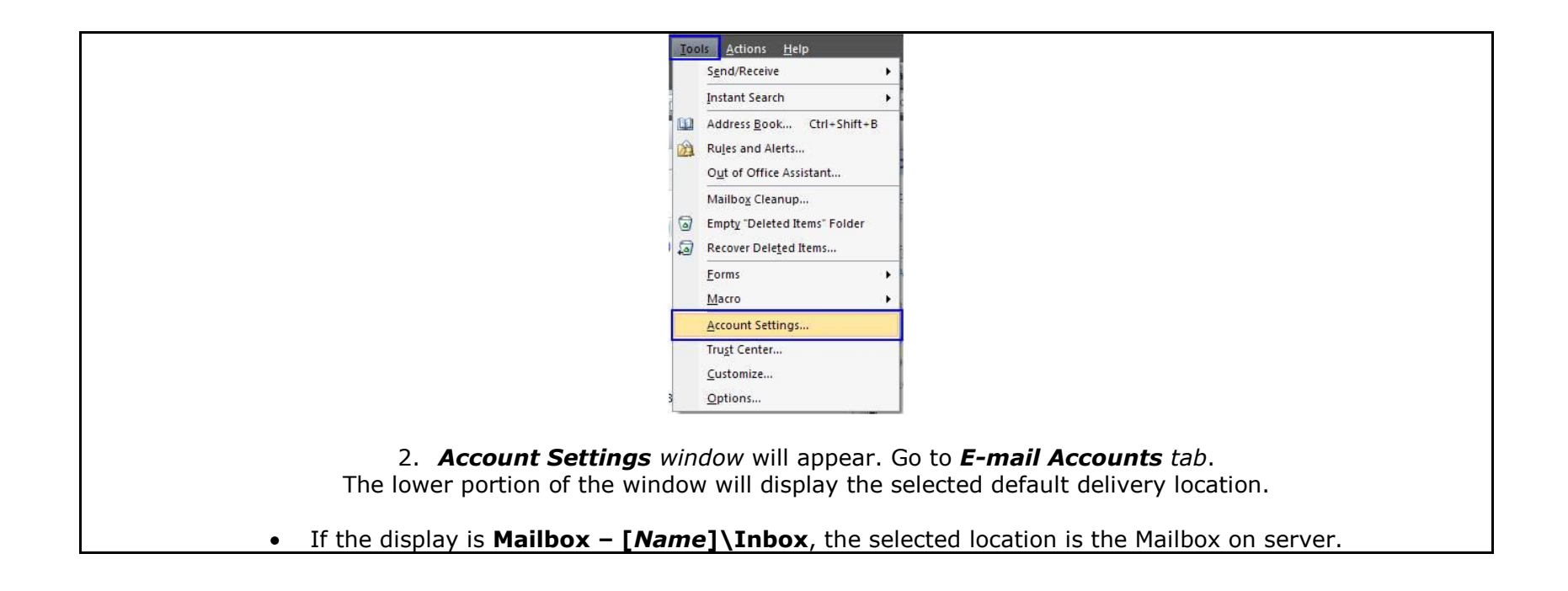

|                                   | Account Settings                                                                                                    |       |
|-----------------------------------|----------------------------------------------------------------------------------------------------|-------|
|                                   | E-mail Accounts<br>You can add or remove an account. You can select an account and change its settings.                                  |       |
|                                   | E-mail Data Files RSS Feeds SharePoint Lists Internet Calendars Published Calendars Address Books                                        |       |
|                                   | Name Type                                                                                                    |       |
|                                   | Microsoft Exchange Server Exchange (send from this account by default)                                                                   |       |
|                                   | Selected e-mail account delivers new e-mail messages to the following location:                                                          |       |
|                                   | Mailbox - Ferdinand Jr. G. Pekson\Inbox                                                                                                  |       |
|                                   |                                                                                                    |       |
|                                   |                                                                                                    |       |
| • If the display is <b>[Maill</b> | <b>box Name]\Inbox</b> and the location of data file (.pst) is specified, the selected location the Personal Storage folder (.pst file). | on is |
|                                   | Selected e-mail account delivers new e-mail messages to the following location:                                                          |       |
|                                   | FGP3 Mailbox\Inbox                                                                                                    |       |
|                                   | in data nie D: (PS) (PGP3_06112010.pst                                                                                                   |       |
| Setting                           | a .pst file as the default delivery mailbox                                                                                              |       |
|                                   | To change your default delivery mailbox,                                                                                                 |       |
|                                   | 1. In Account Settings window, go to Data Files tab.                                                                                     |       |
| 2. Select a .pst f                | le among the <b>Outlook Data Files</b> list and then, click the <b>Set as Default</b> button.                                            |       |

|            | Account Settings                                                                          |                                                                                                    |                                             |   |
|------------|-------------------------------------------------------------------------------------------|----------------------------------------------------------------------------------------------------|---------------------------------------------|---|
|            | <b>Data Files</b><br>Outlook Data Files                                                   |                                                                                                    |                                             |   |
|            | E-mail Data Files RSS Feeds                                                               | SharePoint Lists Internet Calendars Published Calendars A                                                     | Address Books                               |   |
|            | 🛃 <u>A</u> dd 🍲 <u>S</u> ettings                                                          | 오 Set as Default 🗙 Remove  😁 Open Folder                                                                      |                                             |   |
|            | Name                                                                                      |                                                                                                    | Comment                                     |   |
|            | Archive Folder BUP Ar<br>Archive Folders_04182012 Av                                      | archive_Backup04182012.pst in D:\PS1<br>archive Folder_04182012.pst in D:\PS1                                 |                                             |   |
|            | Mailbox - Ferdinand Jr No<br>While You Were Out W                                         | GP3_001120101pst in D3(P3)<br>D5 available<br>While You Were Out.pst in C:\Program Files\Microsoft Office\Off | Derault                                     |   |
|            | Select a data file in the list, then                                                      | n click Settings for more details or click Open Folder to display the                                         | Tall Ma More                                |   |
|            | folder that contains the data file                                                        | <ol> <li>To move or copy these files, you must first shut down Outlook.</li> </ol>                            |                                             |   |
|            | 4                                                                                         |                                                                                                    | ⊆lose                                       |   |
|            | 3 (                                                                                       | Click <b>Ves</b> when this prompt appe:                                                                       | arc                                         |   |
| Mail Deliv | ery Location                                                                              | shek <b>res</b> when this prompt appea                                                                        |                                             | 1 |
|            | You can configure Outlook to save all e-mail<br>can only access your messages on this com | I messages locally on your computer. All e-mail messages are i<br>iputer.                                     | removed from the Microsoft Exchange and you | 1 |
|            | We recommend that you do not select this c                                                | option.                                                                                                    |                                             |   |
|            | Do you want to store all e-mail on your comp                                              | iputer only?                                                                                                  |                                             |   |
|            | These changes will take effect the next time                                              | e you start Outlook.                                                                                          |                                             |   |
|            |                                                                                           |                                                                                                    |                                             |   |

4. Changing of default delivery mailbox is successful if the selected Outlook Data File has a comment "**Default**". You may also check the selected default delivery location in the **E-mail** tab of the **Account Settings** window.

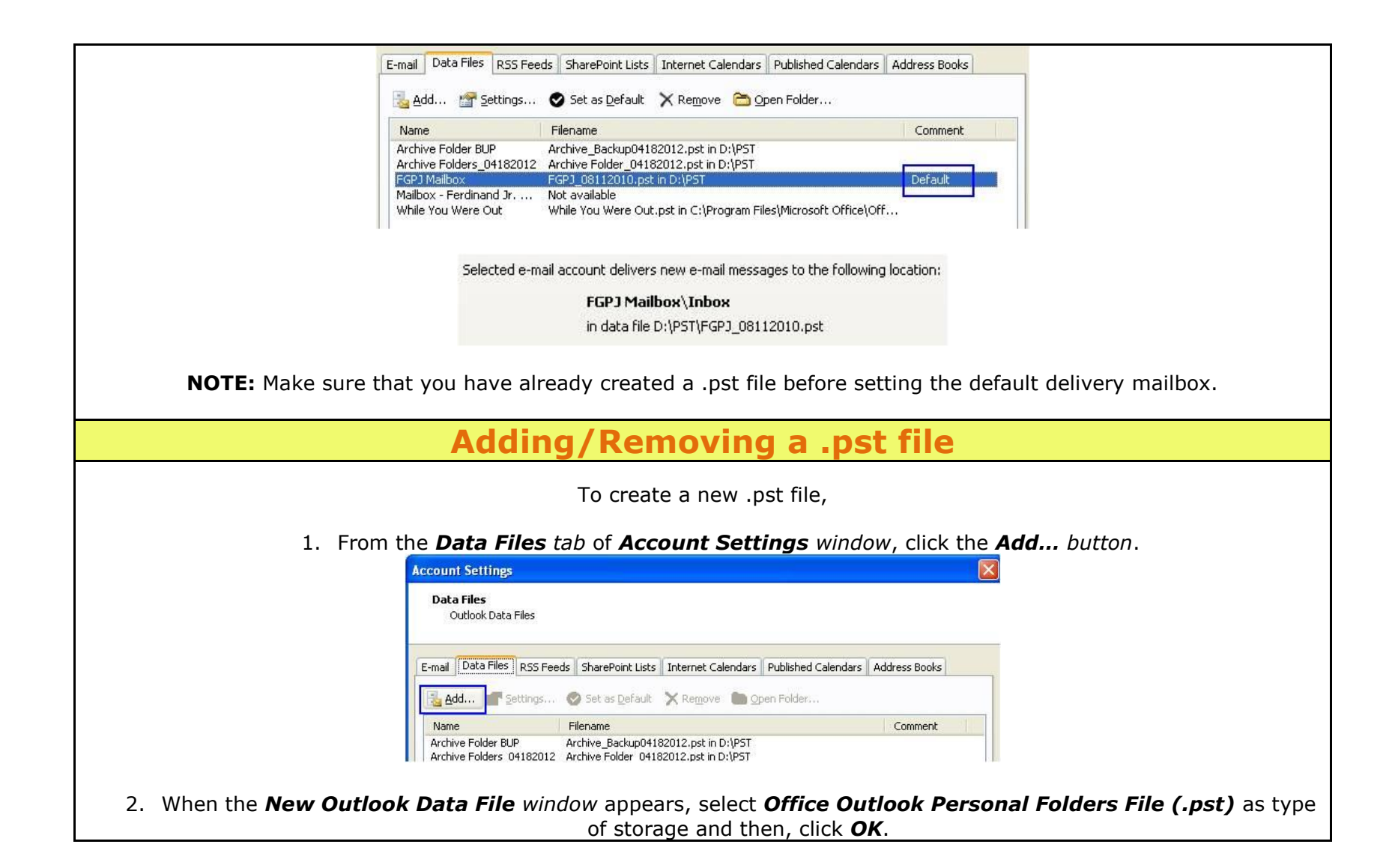

| 3.<br>Create or Open                                        | New Outlook Data File         Types of storage:         Outlook 97-2002 Personal Folders File (.pst)         Duttook 97-2002 Personal Folders File (.pst)         Description         Provides more storage capacity for items and folders.         Supports multilingual Unicode data. Not compatible with         Outlook 97, 98, 2000, and 2002.         OK         Cancel    Select the location where to place the .pst file then, click OK.                                                                                                    |                         |
|-------------------------------------------------------------|----------------------------------------------------------------------------------------------------|-------------------------|
| Save in:                                                    | Sectup (D:) Sector Sector Sec |                         |
| My Documents<br>My Computer<br>My Vetwork<br>Places         | Ge6e0dba961aaf6ee40eb7f5eab866<br>8b81458ac5866f50b9a72dcf<br>ACTTestDE Logs<br>Dap Files<br>LENOVO INSTALLER<br>Others<br>PrivateAssemblies<br>PST<br>QATool<br>QATool Files<br>soapUI<br>soapUI-Pro-4.0.0                                                                                                    |                         |
|                                                             | File name: New PST File.pst                                                                                                    |                         |
|                                                             | Personal Polders Hiles (**,pst)                                                                                                    |                         |
| Tools                                                       | J OK Cancel                                                                                                    |                         |
| <b>NOTE:</b> It is recommended files.<br>4. After selection | to place the .pst file on Local Disk (D:) or the disk where you use                                                                                                    | ually store your backup |

| 5. Type the ham                                                                                                | e of Outlook Data File in the Name: field  Create Microsoft Personal Folders  File: D:\New PST File.pst Name: Primary Local Mailbox Format: Personal Folders File Password Password Password: Save this password in your password list OK Cancel | then, click <b>OK</b> .             |
|----------------------------------------------------------------------------------------------------|----------------------------------------------------------------------------------------------------|-------------------------------------|
| The new Ou                                                                                                    | Itlook Data File will now be included in the                                                                                                    | e list.                             |
| E-mail Data Files RSS Feed                                                                                     | ds    SharePoint Lists    Internet Calendars    Published Calendars    Addr                                                                                                    | ess Books                           |
| Add 🚰 Settings                                                                                                 | 🛇 Set as Default 🛛 🗙 Remove  🛅 Open Folder                                                                                                    |                                     |
| Name                                                                                                    | Filename                                                                                                    | Comment                             |
| Archive Folder BUP<br>Archive Folders_04182012<br>FGPJ Mailbox<br>Mailbox - Ferdinand Jr<br>While You Wore Out | Archive_Backup04182012.pst in D:\PST<br>Archive Folder_04182012.pst in D:\PST<br>FGPJ_08112010.pst in D:\PST<br>Not available<br><u>While You Were Out.pst in C:\Program Files\Microsoft Office\Office12</u>                                     | Default                             |
| Primary Local Mailbox                                                                                          | New PST File.pst in D:                                                                                                    |                                     |
| To avoid using th<br>1. You can dele<br>E-mail Data Files RSS Fee                                              | te wrong .pst file caused by many Outlook<br>ete an existing .pst file by clicking the <b>Ren</b><br>ds SharePoint Lists Internet Calendars Published Calendars Addre                                                                            | < Data File,<br><b>move</b> button. |
| Add Mr Settings                                                                                                | V Set as <u>Derault</u> Remove Open Folder                                                                                                    |                                     |
| Name                                                                                                    | Filename                                                                                                    | Comment                             |
| Archive Folder BUP<br>Archive Folders_04182012                                                                 | Archive_Backup04182012.pst in D:\PST<br>Archive Folder_04182012.pst in D:\PST<br>5CP1_02112210_oct_in_D:\PST                                                                                                    | Default                             |

| 2. Click Yes when this prompt appears.           Microsoft Office Outlook |
|---------------------------------------------------------------------------|
| Are you sure you want to remove this Outlook Data File?                   |
| <u>Y</u> es <u>N</u> o                                                    |

We value your feedback. Please help us improve our ProductivI.T.y releases by filling out the <u>"Serbisyong Bida"</u> online survey form. You may also email your comments and suggestions to <u>ict-process@pjlhuillier.com</u>. <u>Click here</u> for back issues of ProductivI.T.y in MyLink.